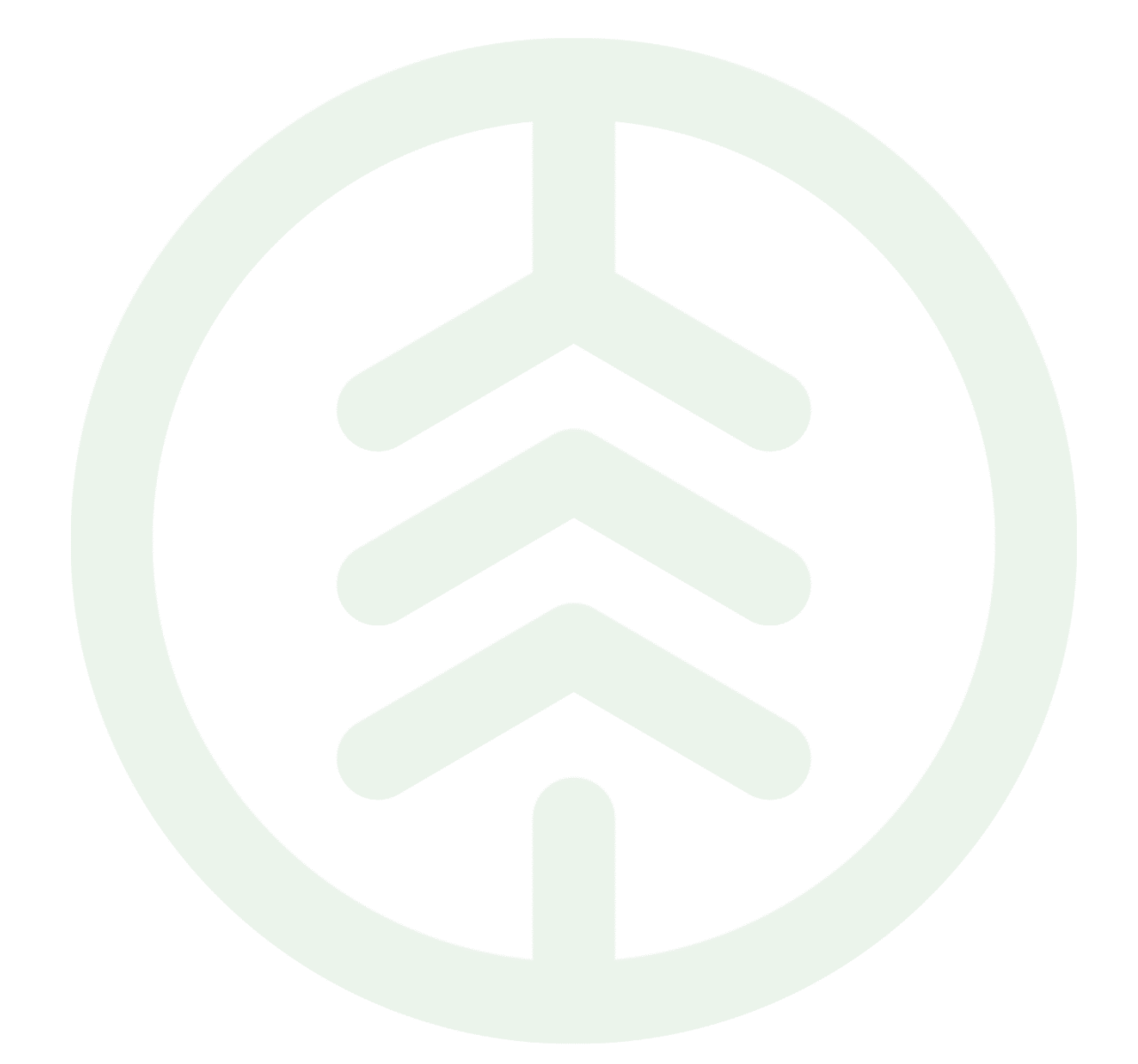

# Funktionsbeskrivning för att byta kontrakt i aktiv kedja PI 22

Versionsnummer 1.0

Senast uppdaterad: 2022-04-22

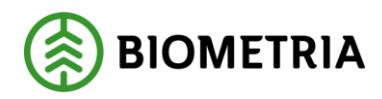

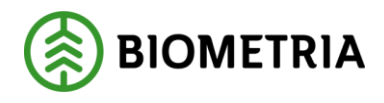

## Revisionshistorik

Revisionshistoria för dokumentet.

Vid ändring av revisionshistoria ska även version och datum på första sidan samt datum i sidhuvudet uppdateras.

| Version | Ändring           | Datum      | Signatur |
|---------|-------------------|------------|----------|
| 1.0     | Dokumentet skapad | 2022-04-22 | SAAM     |

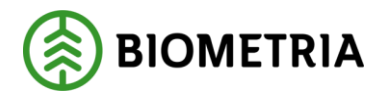

## 1. Innehåll

| 2. | Att 1 | byta kontrakt i aktiv kedja | 3 |
|----|-------|-----------------------------|---|
| 1  | .1    | Introduktion                | 3 |

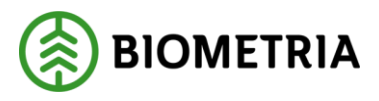

## 2. Att byta kontrakt i aktiv kedja

### 1.1 Introduktion

#### Vad är en Funktionsbeskrivning?

Funktionsbeskrivningar är tydliga, korta och koncisa beskrivningar för nya funktioner i en release. Syftet med funktionsbeskrivningar är att tydliggöra användandet av funktionen i VIOL 3.

#### Beskrivning

Byte av ett ingående kontrakt kan antingen göras av kontraktskedjeansvarig som då kan byta valfritt kontrakt i kedjan eller av kontraktsansvarig som då kan byta det kontrakt man är ansvarig för i kedjan.

#### 1.1.1 FÖRUTSÄTTNINGAR

För att kunna byta kontrakt i en aktiv kontraktskedja behöver du ha rollen som företagsadministratör. Skall du ändra valfritt kontrakt i kontraktskedjan måste du vara kontraktskedjeansvarig i den kedjan. Skall du ändra ett specifikt kontrakt, måste du vara kontraktansvarig för det kontraktet.

#### 1.2.1 BYTE AV KONTRAKT I ROLLEN SOM KONTRAKTKEDJEANSVARIG STEG FÖRSTEG

- 1. Välj Råvaruaffär/Kontraktskedjor i hamburgaremenyn.
- 2. Öppna önskad kontraktskedja
- 3. I fliken "Kontrakt" markera det kontrakt som skall bytas ut
- 4. Välj menyvalet "Byt kontrakt i kedja"
- 5. Formuläret "Byt kontrakt i kedja" öppnas
- 6. I rutan "Välj kontrakt" visas de kontrakt som det är möjligt att byta till.
- 7. Välj önskat kontrakt och tryck på OK.
- 8. Kontraktet är nu utbytt och kontraktkedjans version har ökat med 1.

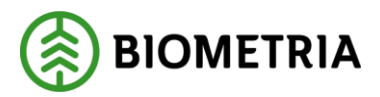

#### 1.3.1 BYTE AV KONTRAKT I ROLLEN SOM KONTRAKTANSVARIG STEG FÖR STEG

- 1. Välj Råvaruaffär/Köparekontrakt
- 2. Öppna önskat kontrakt
- 3. I vyn för sidhuvud välj flik "Kontraktskedja"
- 4. Välj önskad kontraktskedja
- 5. Välj menyvalet "Byt kontrakt i kedja"
- 6. Formuläret "Byt kontrakt i kedja" öppnas
- 7. I rutan "Välj kontrakt" visas de kontrakt som det är möjligt att byta till.
- 8. Välj önskat kontrakt och tryck på OK.
- 9. Kontraktet är nu utbytt och kontraktkedjans version har ökat med 1.